<u>ขั้นตอนที่ 1.</u> เข้าหน้าโปรแกรมจองสินค้า >> ให้ลูกค้า ศึกษาข้อมูลสินค้าแต่ละชนิด และคลิ๊กเลือกสินค้าที่ สนใจจอง

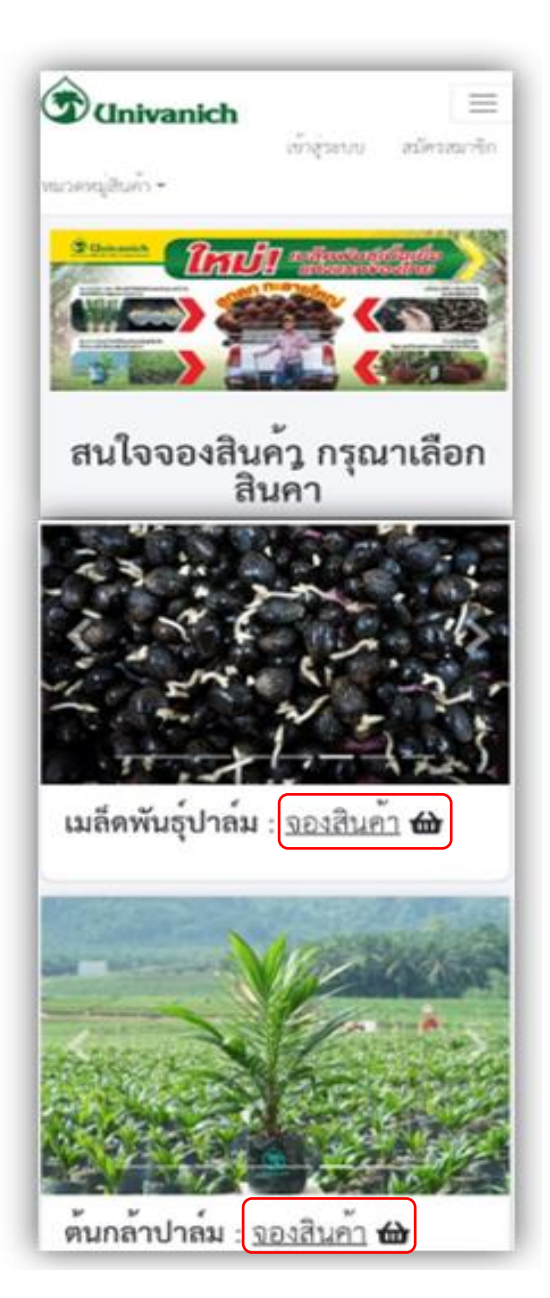

<u>ขั้นตอนที่ 2.</u> ระบบแสดงข้อมูลของสินค้าแต่ละชนิด ที่
 พร้อมให้ลูกค้าจอง แยกตามสถานที่รับสินค้า และกำหนด
 รับสินค้า ให้ลูกค้าศึกษาข้อมูลให้ถูกต้องตรงกับความ
 ต้องการ แล้วคลิ๊ก

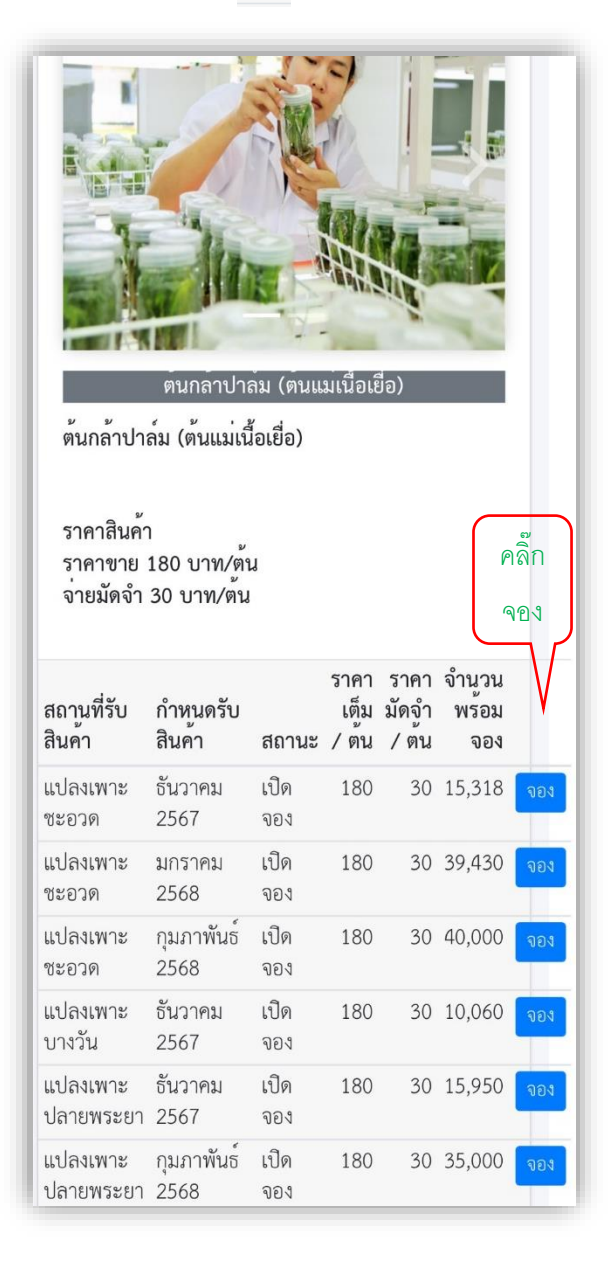

<u>ขั้นตอนที่ 3.</u> ระบบให้ถูกค้าถงทะเบียนก่อนเข้าจองสินค้า <u>กรณีถูกค้าที่เคยลงทะเบียนแล้วในระบบนี้</u> ให้เข้าสู่ระบบ

| โดยระบุเบอร์             |
|--------------------------|
| โทรศัพท์ และ             |
| รหัสผ่านที่              |
| ลงทะเบียนไว้ <b>&gt;</b> |
| คลิ๊ก ลงชื่อเข้าใช้      |

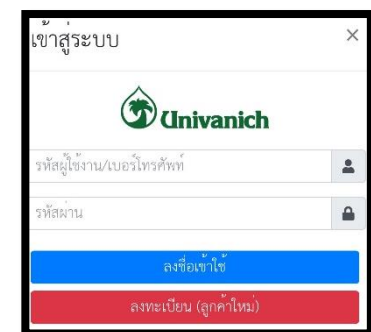

<u>กรณีลูกค้าใหม่</u> ให้ลงทะเบียน กรอกข้อมูลให้ครบถ้วน ตามแบบฟอร์มนี้(ลูกค้าที่ได้รับทุนสงเคราะห์ฯให้ใช้ชื่อ

ผู้ได้รับทุน)

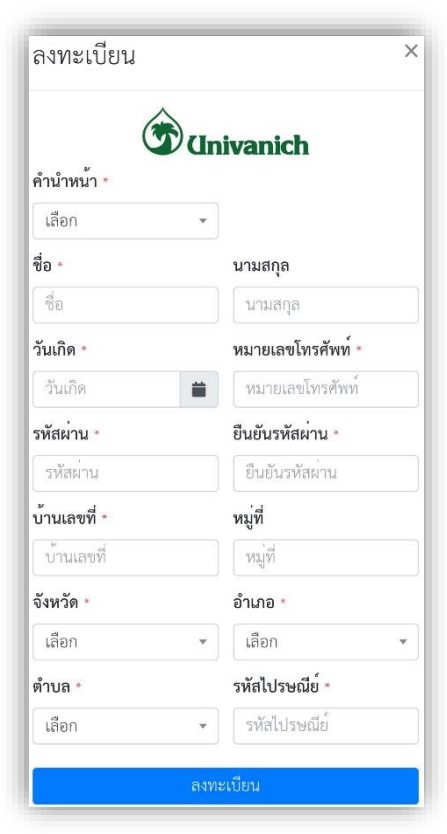

## <u>ขั้นตอนที่ 4.</u> กรอกข้อมูลจองสินค้า 4.1 เลือกสินค้าที่ต้องการทำการจอง

| แปลงเพาะ<br>ชะอวด     | กุมภาพันธ์<br>2568 | เปิด<br>จอง | 180 | 30 | 40,000 | 0.  |
|-----------------------|--------------------|-------------|-----|----|--------|-----|
| แปลงเพาะ<br>บางวัน    | ธันวาคม<br>2567    | เปิด<br>จอง | 180 | 30 | 10,060 | 901 |
| แปลงเพาะ<br>ปลายพระยา | ธันวาคม<br>2567    | เปิด<br>จอง | 180 | 30 | 15,950 | จอง |
| าปลงเพาะ<br>าพระยา    | กุมภาพันธ์<br>2568 | เปิด<br>จอง | 180 | 30 | 35,000 | จอง |

4.2 ระบุข้อมูลการจอง

(ข้อสังเกตุ : ระบบจะแสดงชื่อลูกค้า มุมขวาบน) 4.2.1 ระบุจำนวนสินค้า ที่ต้องการจอง(ระบบจะคำนวณ จำนวนเงินค่าสินค้า และจำนวนเงินมัดจำให้) 4.2.2 ระบุพื้นที่ปลูก ให้ครบถ้วน 4.2.3 คลิ๊ก ชำระเงิน

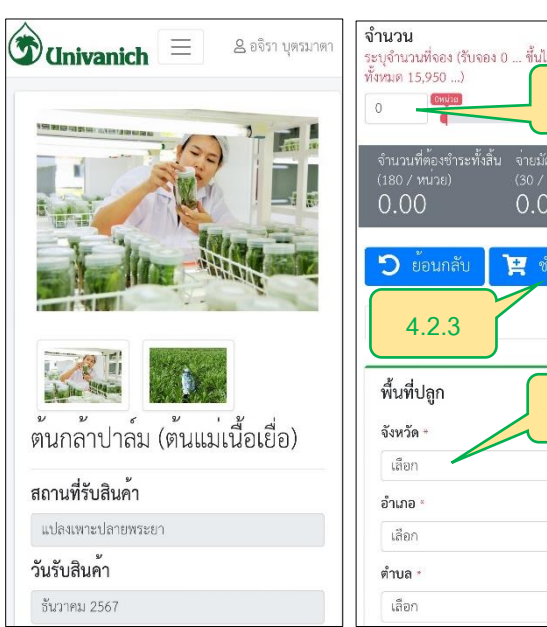

ระบุจำนวนที่จอง (รับจอง 0 ... ขึ้นไป มีสินค้าพร้อ 4.2.1 📜 ซำระเงิน 4.2.2

<u>ขั้นตอนที่ 5.</u> ชำระเงินมัคจำ และบันทึกใบจองสินก้าฯ 5.1 ระบบแสดงข้อมูลการจอง ให้ลูกค้าทบทวนอีกครั้งก่อน ชำระเงิน > คลิ๊ก ชำระเงิน

5.2 ระบบแสดงวิธีการชำระเงิน(สแกนคิวอาร์ โค๊ดเท่านั้น)

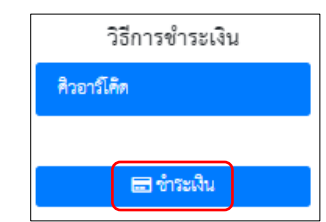

เงิน)

5.3 ระบบแสดงรูปกิวอาร์โค๊ด (สแกนกิวอาร์โค๊คเพื่อชำระ

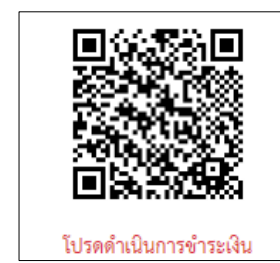

| 5.4 เมื่อสแกนคิวอา               | าร์ โค๊ค                                                                                                    | าสำเร็จ ระ                                                                                                    | บบจ                                                                                                    | าะแสด                                                                             | จงรูปภ                                                                                                    | าพใบ                             |  |
|----------------------------------|----------------------------------------------------------------------------------------------------|----------------------------------------------------------------------------------------------------|----------------------------------------------------------------------------------------------------|-----------------------------------------------------------------------------------|----------------------------------------------------------------------------------------------------|----------------------------------|--|
| จองสินค้า <mark>(ให้ลูกค้</mark> | ้าบันท์                                                                                                    | <u> ถึกหรือถ่าย</u>                                                                                                    | เภาข                                                                                                    | งไว้ เข่                                                                          | <del>พื่อนำไเ</del>                                                                                          | ปแสดง                            |  |
| ในวันรับสินค้า<br>พร้อมบัตร      | นให้ทางผู้มีรามิจะน้ำมัน<br>Universion Palon Oi<br>เขาที่ 250 ตามสาวสิท<br>ซิทท์วิทาษาซ์ 01110<br>No.250 Aoluh-Learn<br>Trialians | เปล่ม จำกัด (เสราชม)<br>A Public Company Linvited<br>Harasifn เกินเอาว์ได้มี ขั้นแรงกลัก<br>call Rose, Aoluk Tai Aoluk District, Kres<br>Call Palm See<br>Oil Palm See | Esso<br>Address-bedrokes-off<br>betrack-bedrokes-off<br>betrack-bedrokes-off<br>betrack-bedrokes-off<br>send Seedings-brokes-Recept |                                                                                   |                                                                                                    |                                  |  |
| <mark>ประชาชนตัว</mark>          | ซึ่งผู้ชื่อ เบง เชิงา มุครถางา<br>Name<br>ซี่สุร 17.25 ส.ค.การใหญ่ และหลัก จ.กระชิ 51110<br>Address                               |                                                                                                    |                                                                                                    |                                                                                   | เตกที่ 1 8-17:240000164<br>วิษที่ 1 20:04/2024<br>บระเภทการร่าระนับ 1 ห้วยกร์โล้ค<br>บัญชีลูกค้า CUS-0004135 |                                  |  |
|                                  | Stelluin<br>Code<br>POD-0000005                                                                                                   | รามการ<br>Descriptions<br>สันกล้านาสม (สันเลนนี้อเฮีย)                                                                                                    | Gnuni<br>Quantity                                                                                                    | Shenriemise<br>Unit Price                                                         | stensile¢tricemisb<br>Deposit Price<br>30                                                                    | Chursulitafiellu<br>Totel<br>180 |  |
| <b>U</b> 3 <b>V</b>              |                                                                                                    | 6<br>271 11.9 m.vier                                                                                                    | ານແຄຮ່ໜະບອີນລ້ຳ<br>ວ້າວາຄນ<br>ຂານທີ່ຈັບຄືນເກົ່າ (De<br>ແປດຈະເທາະປ<br>ຄາກອະກະຄ.ປດາຍານ                                                | (Delivery Dete)<br>2567<br>เป็นery Location)<br>สายฟรรชยา<br>สะยา ข.กระชี โพร.075 | สำหวนใหม่ไหล้ๆ (Deposit)                                                                                     |                                  |  |
|                                  |                                                                                                    |                                                                                                    |                                                                                                    | 2+4                                                                               | le(บาง อชิรา นุงรม                                                                                           | รู้พิมพ์<br>กคา)                 |  |
|                                  | <ol> <li>พมายเหตุ:</li> <li>กรณีขึ้นสินสินส์</li> <li>กรณีขึ้นสินสินส์</li> <li>กรณีมีเลือดระบังสิน</li> </ol>                    | ອັກຄຳລຸບາກັນ ໃຫ້ລະເຫັນອັນອັນດຳ ທານດັບຄື ອັນ<br>ແຕ່ກາງກັນ ໃຫ້ລະບອັນອັນດຳ ການໃນເອື້ອນທີ່ຈ<br>ຈະບັນດີ ນາອົນເອີອນອັນດຳ ແ ຈາກເຫັດນອ້ານ                                      | ລັບລັດໆ ໂດຍບົດແນດ<br>ແບຼນີວິມ ດຳທະນະເອ<br>ໃຫ້ຮະບູດັດເອີນ<br>ລົດແລະ ບລີພັກໆ ສິດ                                                      | ะ งการับ<br>แอบสินส์กา<br>ร่าโมงระพรษณีปลินสิน -                                  | สตรรรินมีแล้สต่าที่ส่านระ                                                                                    |                                  |  |

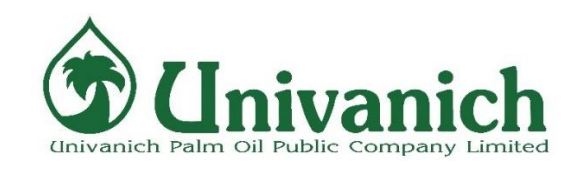

## คำแนะนำ การใช้งาน ระบบจองเมล็ดพันธุ์และต้นกล้าปาล์ม (ออนไลน์)

<u>: ช่องทางการเข้าระบบ :</u>

- https://uvanseedlings.com/saleseed 1.
- เข้าผ่านลิงค์ในหน้า www.univanich.com 2.

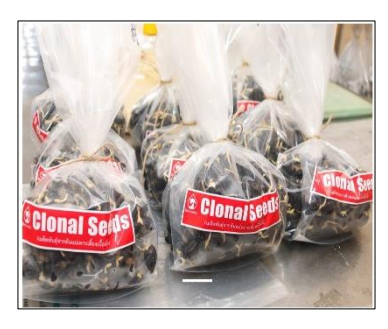

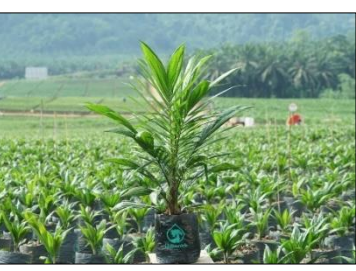

บริษัท ยูนิวานิชน้ำมันปาล์ม จำกัด (มหาชน) โทร.075-681116, 075-681126 (สำนักงานใหญ่)